# 

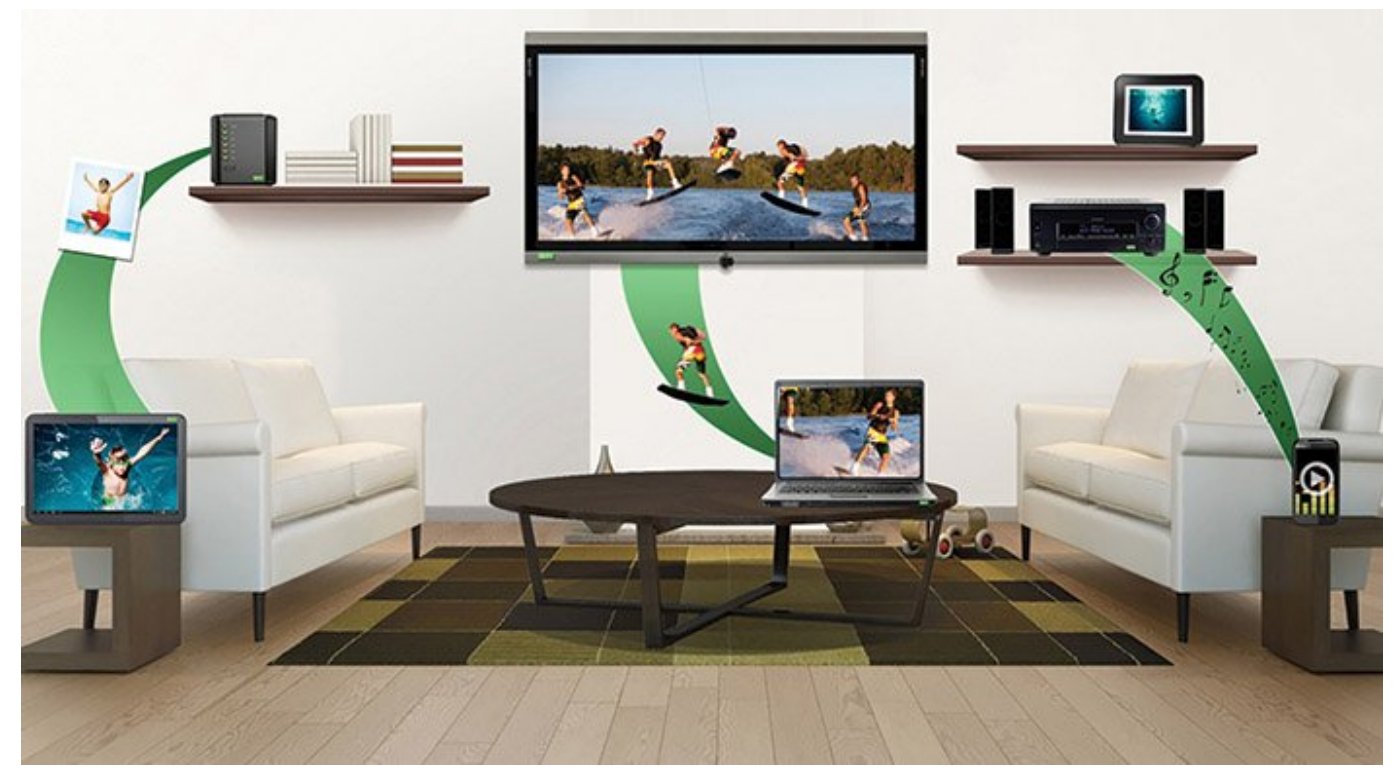

#### DLNA [][]] -1

 Delta Delta

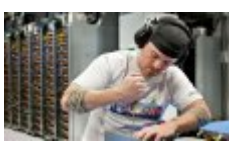

OCOLO ...OCO OCO OCO OCO OCO OCOLO OCOLO O

 Delete is a second condition with all with all with a

#### DLNA [[[]]] -2

 DDD
 DD
 DD
 DD
 DD
 DD
 DD
 DD
 DD
 DD
 DD
 DD
 DD
 DD
 DD
 DD
 DD
 DD
 DD
 DD
 DD
 DD
 DD
 DD
 DD
 DD
 DD
 DD
 DD
 DD
 DD
 DD
 DD
 DD
 DD
 DD
 DD
 DD
 DD
 DD
 DD
 DD
 DD
 DD
 DD
 DD
 DD
 DD
 DD
 DD
 DD
 DD
 DD
 DD
 DD
 DD
 DD
 DD
 DD
 DD
 DD
 DD
 DD
 DD
 DD
 DD
 DD
 DD
 DD
 DD
 DD
 DD
 DD
 DD
 DD
 DD
 DD
 DD
 DD
 DD
 DD
 DD
 DD
 DD
 DD
 DD
 DD
 DD
 DD
 DD
 DD
 DD
 DD
 DD
 DD
 DD
 DD
 DD
 DD
 DD
 DD
 DD
 DD
 DD
 DD
 DD
 DD
 DD
 DD
 DD
 DD
 DD
 <t

#### 0000000 0000000 -3

.3 .3 .3 .000 0000 0000 00000 000000 000000

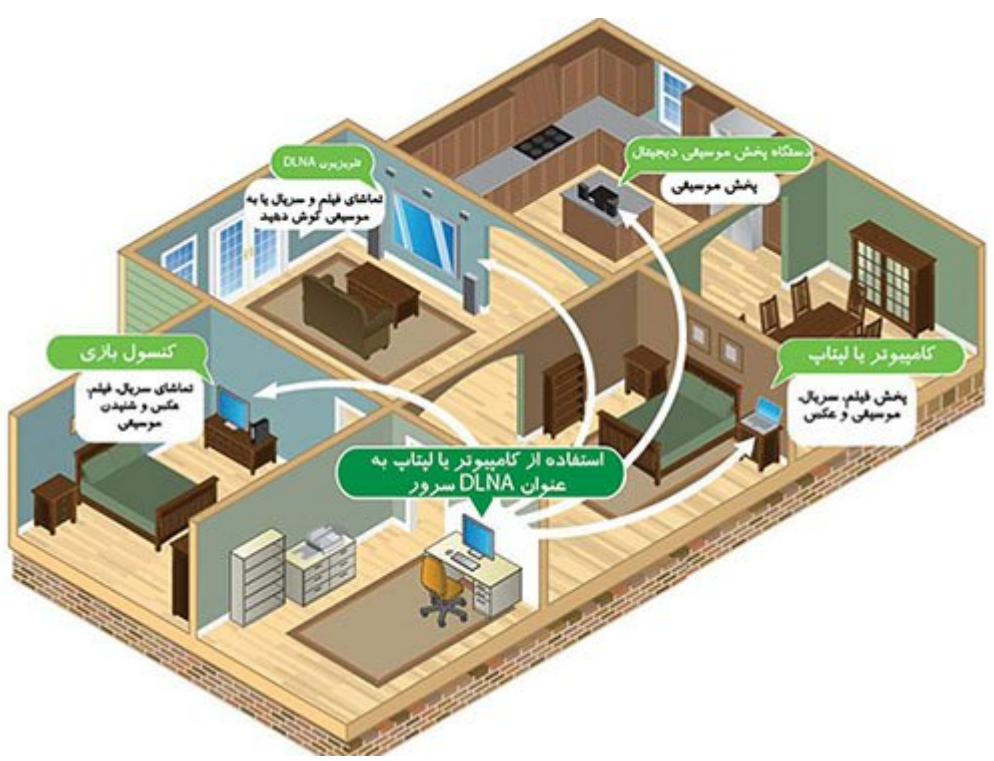

## 00000 000000 **DLNA** 00 00 00000 000 -4

 DLNA
 DLNA
 DLNA
 DLNA
 DLNA
 DLNA
 DLNA
 DLNA
 DLNA
 DLNA
 DLNA
 DLNA
 DLNA
 DLNA
 DLNA
 DLNA
 DLNA
 DLNA
 DLNA
 DLNA
 DLNA
 DLNA
 DLNA
 DLNA
 DLNA
 DLNA
 DLNA
 DLNA
 DLNA
 DLNA
 DLNA
 DLNA
 DLNA
 DLNA
 DLNA
 DLNA
 DLNA
 DLNA
 DLNA
 DLNA
 DLNA
 DLNA
 DLNA
 DLNA
 DLNA
 DLNA
 DLNA
 DLNA
 DLNA
 DLNA
 DLNA
 DLNA
 DLNA
 DLNA
 DLNA
 DLNA
 DLNA
 DLNA
 DLNA
 DLNA
 DLNA
 DLNA
 DLNA
 DLNA
 DLNA
 DLNA
 DLNA
 DLNA
 DLNA
 DLNA
 DLNA
 DLNA
 DLNA
 DLNA
 DLNA
 DLNA
 DLNA
 DLNA
 DLNA
 DLNA
 DLNA
 DLNA
 DLNA
 DLNA
 DLNA
 DLNA
 DLNA
 DLNA
 DLNA
 DLNA
 DLNA
 DLNA
 DLNA
 DLNA
 DLNA
 DLNA
 DLNA
 DLNA
 DLNA
 DLNA
 DLNA

## 00000 0000000 0000 DLNA -5

 D
 D
 D
 D
 D
 D
 D
 D
 D
 D
 D
 D
 D
 D
 D
 D
 D
 D
 D
 D
 D
 D
 D
 D
 D
 D
 D
 D
 D
 D
 D
 D
 D
 D
 D
 D
 D
 D
 D
 D
 D
 D
 D
 D
 D
 D
 D
 D
 D
 D
 D
 D
 D
 D
 D
 D
 D
 D
 D
 D
 D
 D
 D
 D
 D
 D
 D
 D
 D
 D
 D
 D
 D
 D
 D
 D
 D
 D
 D
 D
 D
 D
 D
 D
 D
 D
 D
 D
 D
 D
 D
 D
 D
 D
 D
 D
 D
 D
 D
 D
 D
 D
 D
 D
 D
 D
 D
 D
 D
 D
 D
 D
 D
 D
 D
 D
 D
 D
 D

#### 

 00000
 00000
 00000
 00000
 00000
 00000
 00000
 00000
 00000
 00000
 00000
 00000
 00000
 00000
 00000
 00000
 00000
 00000
 00000
 00000
 00000
 00000
 00000
 00000
 00000
 00000
 00000
 00000
 00000
 00000
 00000
 00000
 00000
 00000
 00000
 00000
 00000
 00000
 00000
 00000
 00000
 00000
 00000
 00000
 00000
 00000
 00000
 00000
 00000
 00000
 00000
 00000
 00000
 00000
 00000
 00000
 00000
 00000
 00000
 00000
 00000
 00000
 00000
 00000
 00000
 00000
 00000
 00000
 00000
 00000
 00000
 00000
 00000
 00000
 00000
 00000
 00000
 00000
 00000
 00000
 00000
 00000
 00000
 00000
 00000
 00000
 00000
 00000
 00000
 00000
 00000
 00000
 00000
 00000
 00000
 00000
 <td

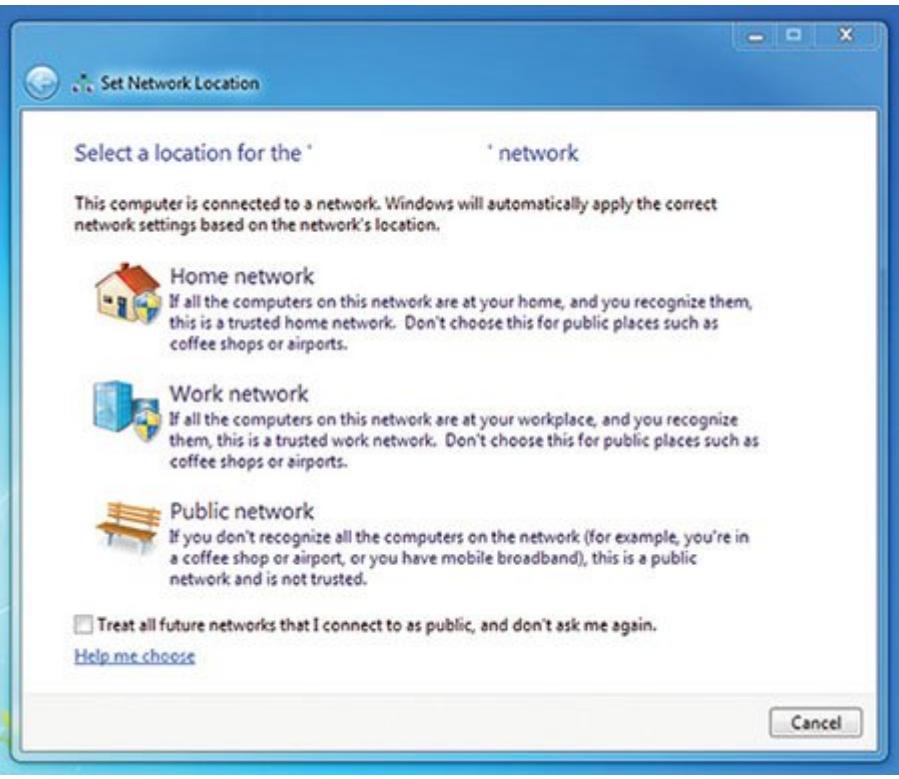

*Home Network* [] *:2* []

| 43    | Advanced sharing settings                                                                                                    |                                                       | -                             | - × |
|-------|----------------------------------------------------------------------------------------------------|-------------------------------------------------------|-------------------------------|-----|
| • • • | Advanced sharing settings                                                                                                    | ~ C                                                   | Search Control Panel          | Q   |
|       | Guest or Public                                                                                                    |                                                       |                               | ^   |
|       | All Networks                                                                                                    |                                                       | 0                             |     |
|       | Public folder sharing                                                                                                    |                                                       | 0                             |     |
|       | When Public folder sharing is on, people on the network, includin<br>access files in the Public folders.                                                                                                 | ig homegroup mem                                      | bers, can                     |     |
|       | Tum on sharing so anyone with network access can read a<br>Tum off Public folder sharing (people logged on to this o<br>folders)                                                                         | and write files in the<br>computer can still ac       | Public folders<br>cess these  |     |
|       | Media streaming                                                                                                    |                                                       |                               |     |
|       | When media streaming is on, people and devices on the network<br>videos on this computer. This computer can also find media on th<br>Choose media streaming options<br>File sharing connections.         | : can access pictures,<br>he network.                 | music, and                    |     |
|       | Windows uses 128-bit encryption to help protect file sharing con<br>support 128-bit encryption and must use 40- or 56-bit encryption                                                                     | nections. Some devi<br>L                              | ces don't                     |     |
|       | Use 128-bit encryption to help protect file sharing connect<br>Enable file sharing for devices that use 40- or 56-bit encry                                                                              | ctions (recommende<br>yption                          | d)                            |     |
|       | Password protected sharing                                                                                                    |                                                       |                               |     |
|       | When password protected sharing is on, only people who have a<br>this computer can access shared files, printers attached to this co<br>give other people access, you must turn off password protected s | user account and pa<br>mputer, and the Pub<br>haring. | sloword on<br>ric folders. To |     |
|       | Turn on password protected sharing                                                                                                    |                                                       |                               |     |
|       | <ul> <li>Turn off password protected sharing</li> </ul>                                                                                                    |                                                       |                               | ×   |
|       |                                                                                                    | Save changes                                          | Cancel                        |     |

## *Media streaming* [][][][][][][][]]:3 [][]

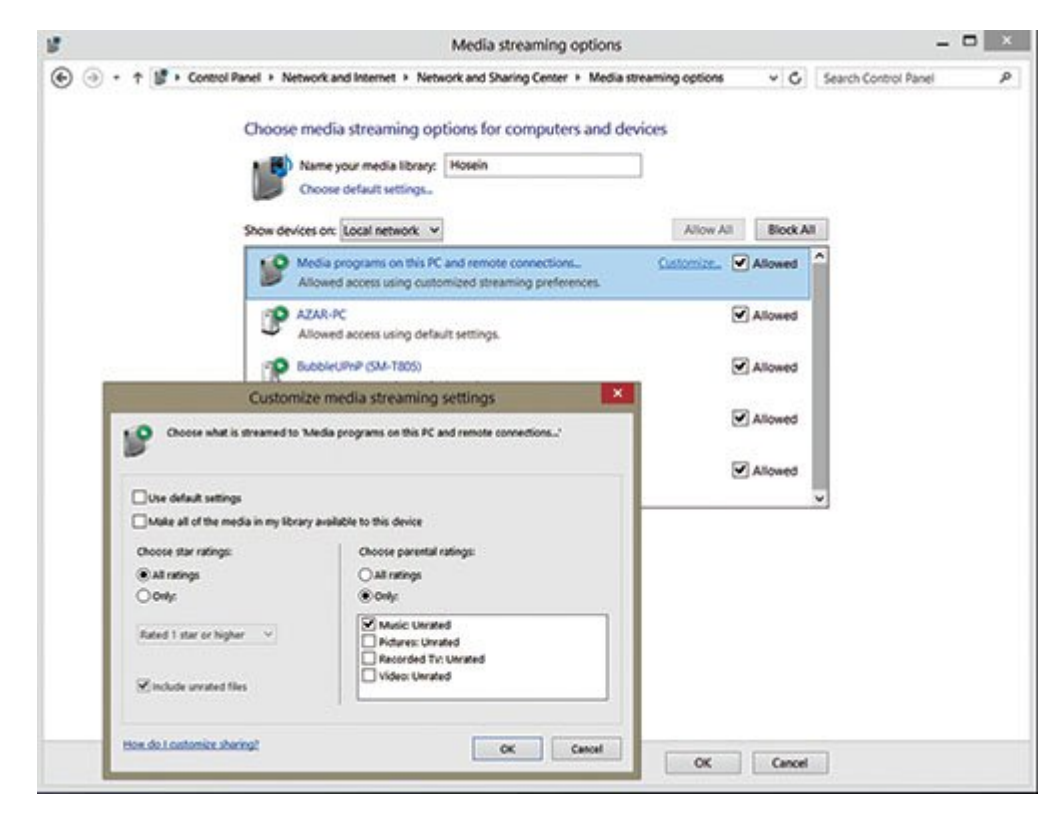

# 

| وسعت             | پروتکل   | پورت        |
|------------------|----------|-------------|
| تنها همان subnet | ТСР      | ۵۵۴         |
| تنها همان subnet | UDP      | 19          |
| تنها همان subnet | TCP, UDP | TIM         |
| تنها همان subnet | ТСР      | 4728        |
| تنها همان subnet | UDP      | ۵۰۰۵–۵۰۰۴   |
| تنها همان subnet | ТСР      | 1.744       |
| تنها همان subnet | UDP      | 1.144-1.44. |
| تمام subnetھا    | UDP      | ۷۰۰۷–۷۰۰۰   |

 Omega Center Extender
 Omega Omega Omeg

 Image: Second Second

|                                                                                                    |                                                                                 | Services                                                                     |                                                       |                                                                                          |                         |                                  |                           |     |
|----------------------------------------------------------------------------------------------------|---------------------------------------------------------------------------------|------------------------------------------------------------------------------|-------------------------------------------------------|------------------------------------------------------------------------------------------|-------------------------|----------------------------------|---------------------------|-----|
|                                                                                                    |                                                                                 |                                                                              |                                                       |                                                                                          |                         |                                  |                           |     |
| Sendres (Local)                                                                                                    |                                                                                 |                                                                              |                                                       |                                                                                          |                         |                                  |                           |     |
| Prec Policy Agent                                                                                                    | Name<br>Q Human Interface Devi<br>Q Hyper-V Data Exchan                         | Description St<br>Activates an., Ri<br>Provides a                            | atus Startup Type<br>Inning Manuel (Trig.<br>IPsec Po | Log On As<br>Local Syst.<br>Dicy Agent Pro                                               | perties                 | (Local Co                        | mputer)                   | 1   |
| COURT ONE NEW YORK                                                                                                    | C Hyper-V Guest Service<br>Hyper-V Guest Shutdo                                 | Provides a                                                                   | General Log On F                                      | Recovery Depende                                                                         | ncies                   |                                  |                           |     |
| Description:<br>Internet Protocol security<br>(Plec) supports network-level<br>per authentication, data<br>origin authentication, data<br>integrity, data confidentiality<br>(encryption), and replay<br>protection. This service<br>enforces thec policies<br>created twough the IP<br>Security Policies snap-in or<br>the command-line tool "netsh<br>(psec". If you stop this<br>pervice, you may experience | Hyper-V Heartbeat Se.     Hyper-V Remote Desk.     Hyper-V Time Surviv.         | Monitors th.,<br>Provides a                                                  | Service name<br>Display name                          | Pauc Policy Agent                                                                        |                         |                                  |                           |     |
|                                                                                                    | Q Hyper-V Volume Shad<br>Q IKE and AuthiP IPsec K                               | Coordinates                                                                  | Description                                           | Internet Protocol se<br>peer authentication                                              | curity (Ps<br>data orig | ec) supports r<br>in authenticat | network-level<br>on, data | • • |
|                                                                                                    | Q Intel® Capability Lic.<br>Q Intel® Capability Lic.                            | Version: 1.3. R.<br>Version: 1.3.                                            | Path to executable<br>C//Windows/ayster               | n32avchostava 4:N                                                                        | eteo/de                 | viceNetwork                      | leaticad                  |     |
|                                                                                                    | G Intel(R) Management _<br>G Intel(R) PROSet Monit_<br>G Intel(R) PROSet Monit_ | Intel(R) Ma_ Ri<br>Intel(R) Ma_ Ri<br>The Intel(R) _ Ri<br>Provides stor, Ri | n Stehp type:                                         | Manual                                                                                   |                         |                                  |                           | *   |
|                                                                                                    | G Interactive Services D                                                        | Enables use_                                                                 | Service status                                        | Running                                                                                  |                         |                                  |                           |     |
| our policy requires that                                                                                                    | C Internet Connection 5                                                         | ETW Collect.                                                                 | Start                                                 | Stop                                                                                     | Pa                      | NVP .                            | Resume.                   |     |
| isovemote management of<br>Vindows Finewall is not                                                                                                    | Q IP Helper<br>Q IPod Service                                                   | Provides tu Ru<br>iPod handw Ru                                              | You can specify the<br>here.                          | You can specify the start parameters that apply when you start the service from<br>here. |                         |                                  |                           |     |
| available when the stopped.                                                                                                    | Prec Policy Agent     Kerio Control VPN CIL.     KtmRm for Distribute.          | Internet Pro. R.<br>Establishes R.<br>Coordinates                            | . Stat parameters:                                    |                                                                                          |                         |                                  |                           |     |
|                                                                                                    | Link-Layer Topology _<br>Local Session Manager                                  | Creates a N_<br>Core Windo_ R                                                | -                                                     |                                                                                          | ×                       | Cancel                           | - Ap                      | iy) |

#### *startup Type* [] :5 [] ]

 COD
 COD
 COD
 COD
 COD
 COD
 COD
 COD
 COD
 COD
 COD
 COD
 COD
 COD
 COD
 COD
 COD
 COD
 COD
 COD
 COD
 COD
 COD
 COD
 COD
 COD
 COD
 COD
 COD
 COD
 COD
 COD
 COD
 COD
 COD
 COD
 COD
 COD
 COD
 COD
 COD
 COD
 COD
 COD
 COD
 COD
 COD
 COD
 COD
 COD
 COD
 COD
 COD
 COD
 COD
 COD
 COD
 COD
 COD
 COD
 COD
 COD
 COD
 COD
 COD
 COD
 COD
 COD
 COD
 COD
 COD
 COD
 COD
 COD
 COD
 COD
 COD
 COD
 COD
 COD
 COD
 COD
 COD
 COD
 COD
 COD
 COD
 COD
 COD
 COD
 COD
 COD
 COD
 COD
 COD
 COD
 COD
 COD
 COD
 COD
 COD
 COD
 COD
 COD
 COD
 COD
 C

#### ADSL [][]]

 Discrete state
 Discrete state
 Discrete state
 Discrete state
 Discrete state
 Discrete state
 Discrete state
 Discrete state
 Discrete state
 Discrete state
 Discrete state
 Discrete state
 Discrete state
 Discrete state
 Discrete state
 Discrete state
 Discrete state
 Discrete state
 Discrete state
 Discrete state
 Discrete state
 Discrete state
 Discrete state
 Discrete state
 Discrete state
 Discrete state
 Discrete state
 Discrete state
 Discrete state
 Discrete state
 Discrete state
 Discrete state
 Discrete state
 Discrete state
 Discrete state
 Discrete state
 Discrete state
 Discrete state
 Discrete state
 Discrete state
 Discrete state
 Discrete state
 Discrete state
 Discrete state
 Discrete state
 Discrete state
 Discrete state
 Discrete state
 Discrete state
 Discrete state
 Discrete state
 Discrete state
 Discrete state
 Discrete state
 Discrete state
 Discrete state
 Discrete state
 Discrete state
 Discrete state
 Discrete state
 Discrete state
 Discrete state
 Discrete state
 Discrete state
 Discrete state
 Discrete state
 Discrete state
 Discr

| TP-LINK             |                 |                         | N600 W        | ireless Dual Band Gig | abit ADSL2+ Moden<br>Model No | n Router |
|---------------------|-----------------|-------------------------|---------------|-----------------------|-------------------------------|----------|
| Status              | Media Server S  | ettings                 |               |                       |                               |          |
| Quick Setup         |                 |                         | -             | States and a second   |                               |          |
| Operation Mode      |                 | Server Enable:          | 🖲 Enable 😑 Di | sable                 |                               |          |
| Network.            |                 | Server Name:            | Mome-DC3Q.    |                       |                               |          |
| DHCP Server         |                 | Content Scan:           | Manual Scan:  | Scan Now              |                               |          |
| Dual Band Selection |                 |                         | Auto Scan: E  | very 12 + hour(s)     |                               |          |
| Wireless 2.4GHz     |                 |                         |               |                       |                               |          |
| Wireless SGHz       | You have shared | the following contents: |               |                       |                               |          |
| USB Settings        | 10              | Chase Massa             |               | FolderMana            | Edia                          |          |
| USB Mass Storage    | 1               | Mome. DI MA             |               | Forder Harrie         | Edit Dalata                   |          |
| User Accounts       |                 | COULS-COULSA            |               | FF MATE               | P202 P22202                   |          |
| Storage Sharing     | Add New Fo      | Ider                    |               |                       |                               |          |
| FTP Server          | -               |                         |               |                       |                               |          |
| Media Server        |                 |                         | Save          | 0                     |                               |          |
| Print Server        | _               |                         |               |                       |                               |          |
| Roste Settings      |                 |                         |               |                       |                               |          |
| Forwarding          |                 |                         |               |                       |                               |          |
| Parent Control      |                 |                         |               |                       |                               |          |
| IPv4 Firewall       |                 |                         |               |                       |                               |          |

# 

0. 2000 200 2000 - 20000000 20000000 200000 20000 0 20000 0 200000 0 20000 200 200

#### 

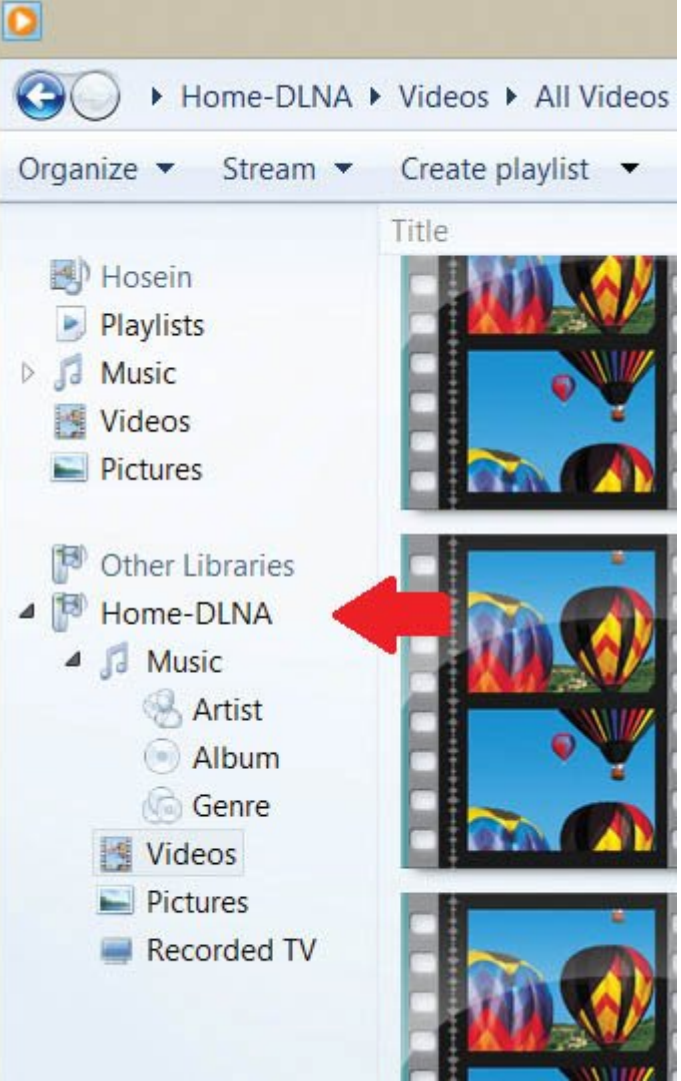

## 

DLNA D DLNA D DLNA D DLNA D DLNA D VPlayer D Wondershare Player
VPlayer D DLNA D DLNA D DLNA D DLNA D D DLNA D D DLNA D D DLNA D D DLNA D DLNA D

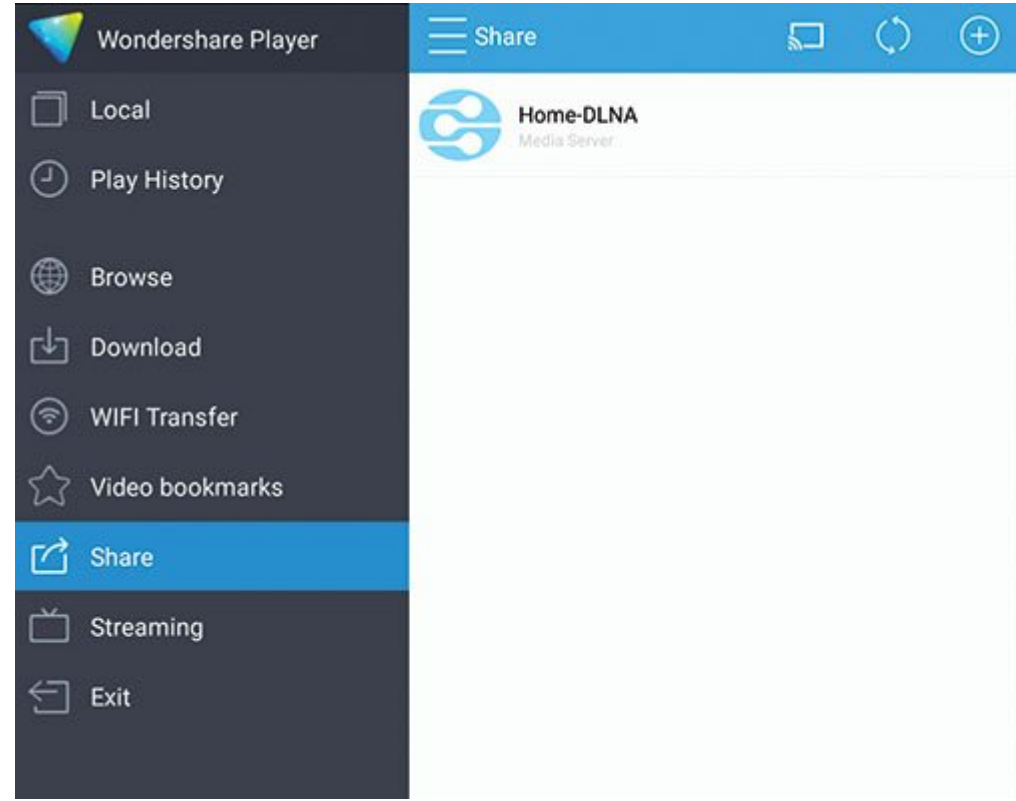

## Wondershare Player [] [] [] DLNA [] [] [] 8 []

## 00 000 0000 -7

#### **000 0000 -8**

 Delta
 Delta
 Delta
 Delta
 Delta
 Delta
 Delta
 Delta
 Delta
 Delta
 Delta
 Delta
 Delta
 Delta
 Delta
 Delta
 Delta
 Delta
 Delta
 Delta
 Delta
 Delta
 Delta
 Delta
 Delta
 Delta
 Delta
 Delta
 Delta
 Delta
 Delta
 Delta
 Delta
 Delta
 Delta
 Delta
 Delta
 Delta
 Delta
 Delta
 Delta
 Delta
 Delta
 Delta
 Delta
 Delta
 Delta
 Delta
 Delta
 Delta
 Delta
 Delta
 Delta
 Delta
 Delta
 Delta
 Delta
 Delta
 Delta
 Delta
 Delta
 Delta
 Delta
 Delta
 Delta
 Delta
 Delta
 Delta
 Delta
 Delta
 Delta
 Delta
 Delta
 Delta
 Delta
 Delta
 Delta
 Delta
 Delta
 Delta
 Delta
 Delta
 Delta
 Delta
 Delta
 Delta
 Delta
 Delta
 Delta
 Delta
 Delta
 Delta
 Delta
 Delta
 Delta
 Delta
 <td

\_\_\_\_\_

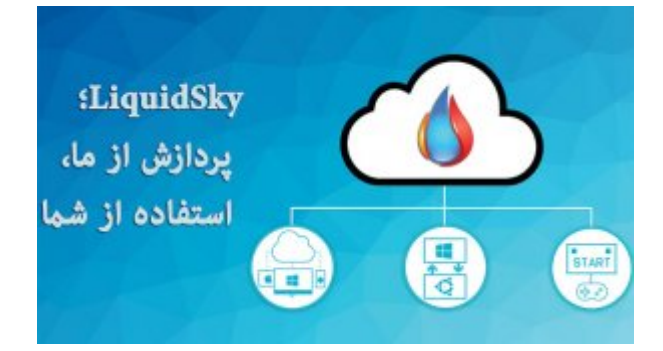

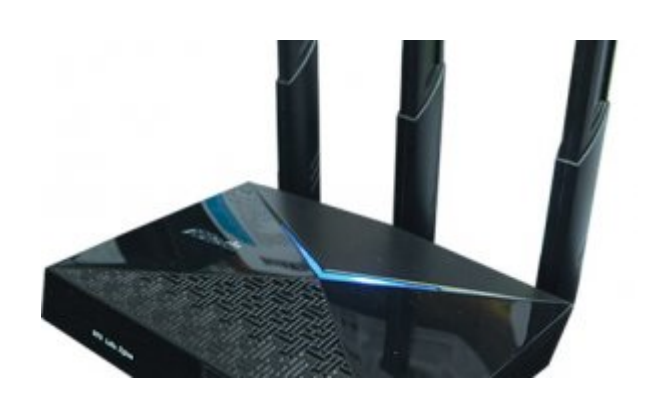

## 

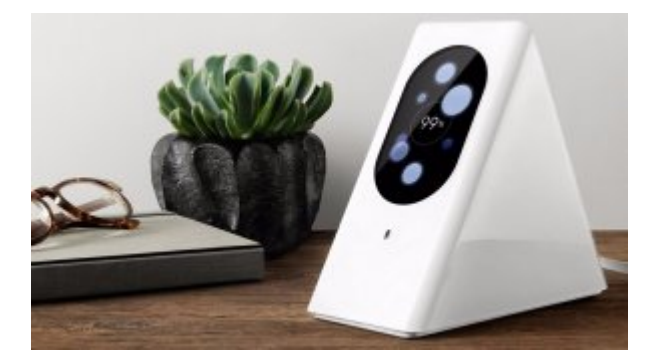

#### 

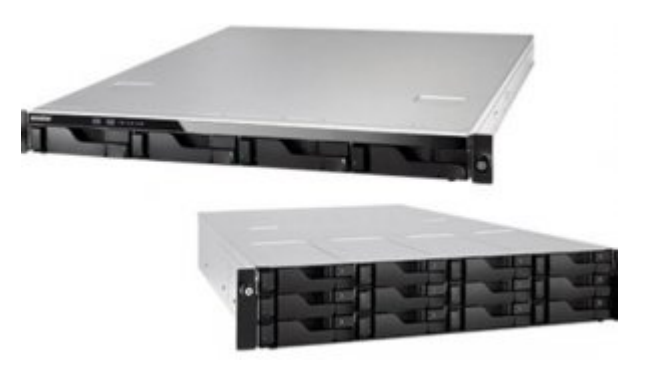

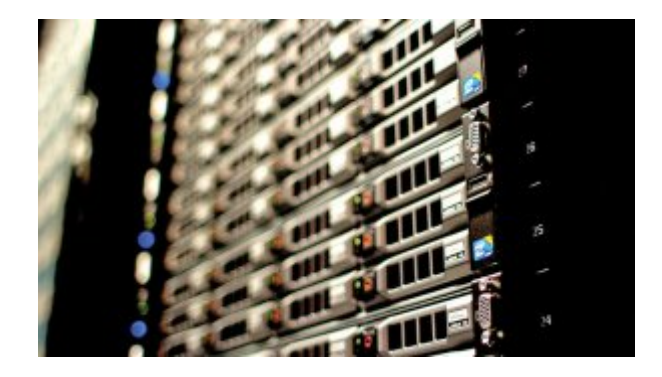

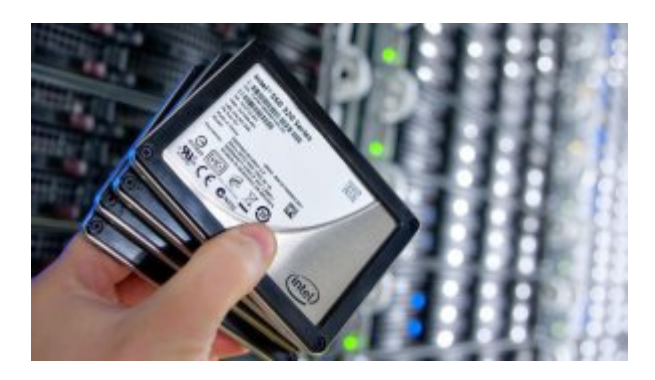

## 

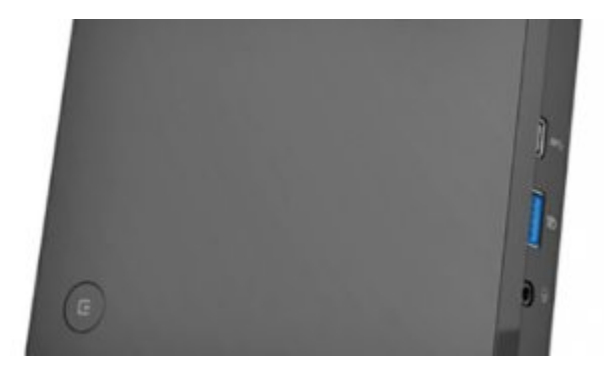

# 

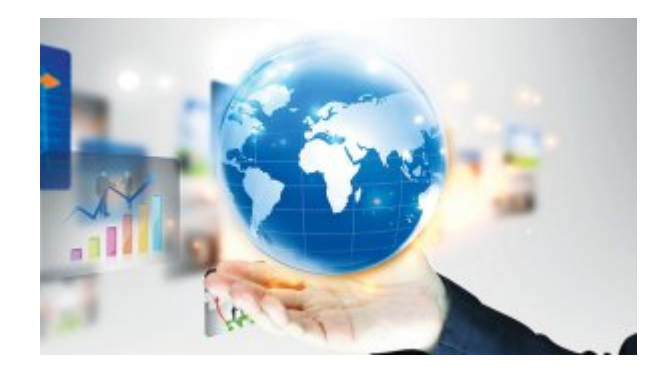

000\_0000 :0000\_0000 :000000\_0000 12:05 - 20/05/1395 :0000 :0000\_0000\_-\_0000\_-\_0000\_-\_0000\_-\_0000\_-\_0000\_-

https://www.shabakeh-mag.com/networking-technology/4076: